support@citynet.at T +43 5223 5855 210

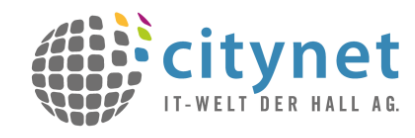

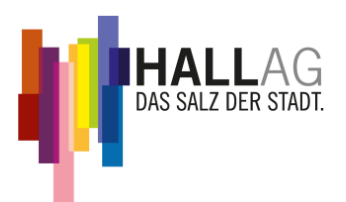

# **Einrichtung Internet- / Telefon-Anschluss**

# 1. Wie schließen Sie Ihr Modem an?

## 1.1 DSL Standard

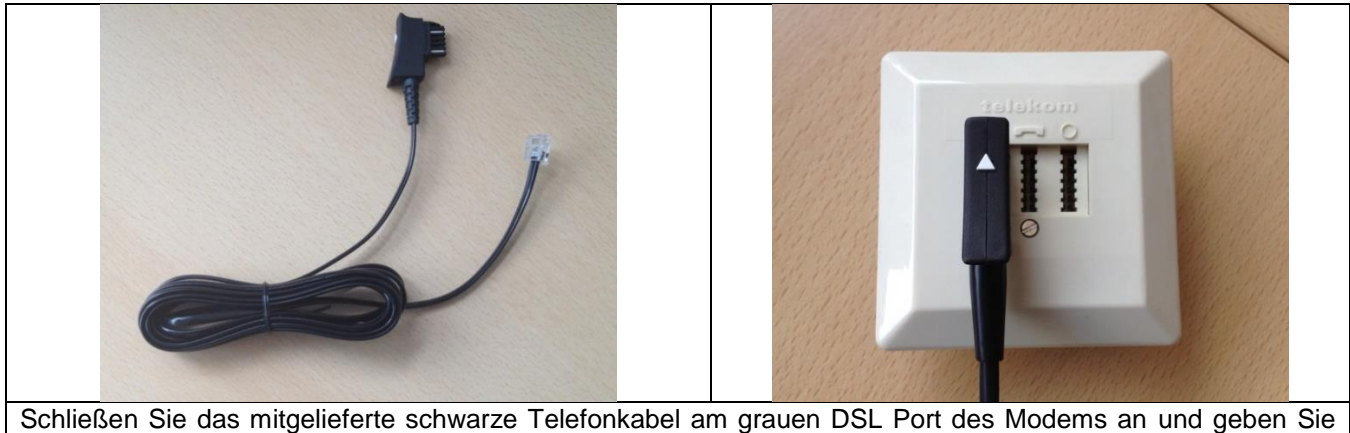

den Telefonstecker in den linken Anschluss Ihrer Telefondose.

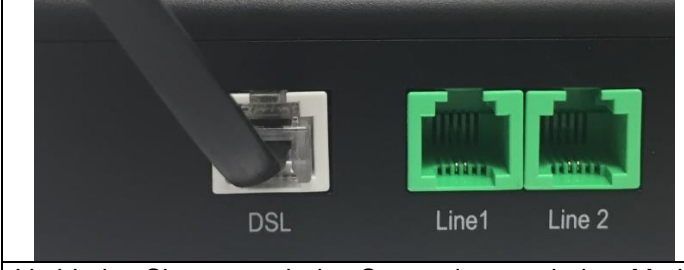

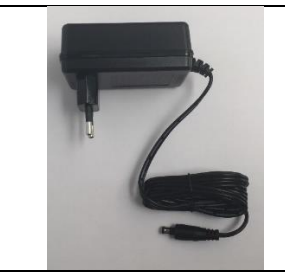

Verbinden Sie nun noch den Stromadapter mit dem Modem und der Steckdose.

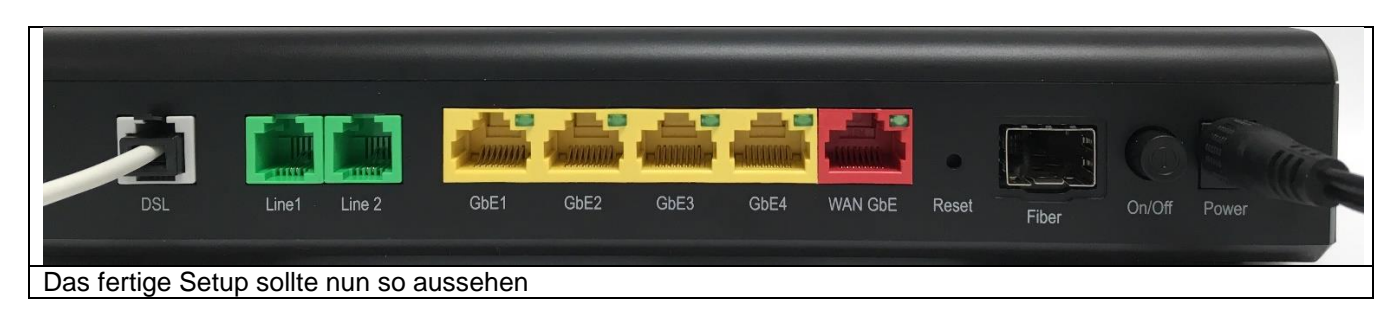

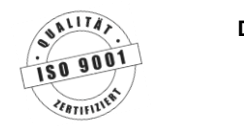

#### 1.2 LWL Standard

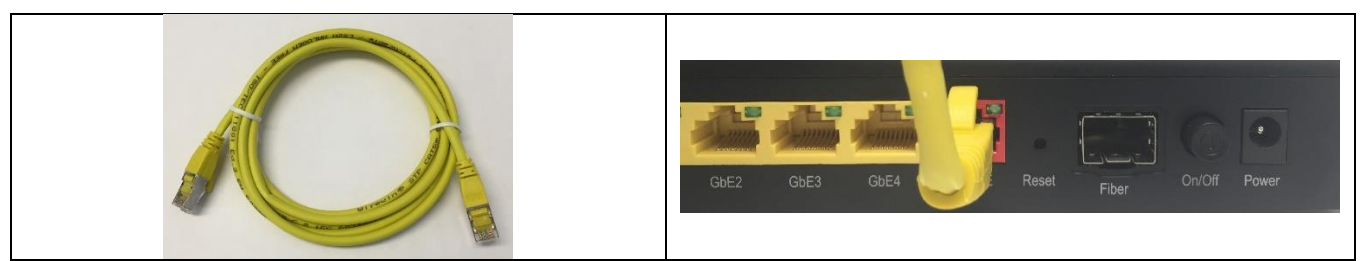

Stecken Sie das gelbe Netzwerkkabel am roten "WAN GbE" Port an, und verbinden sie es mit der von Ihrem Elektriker montierten Netzwerkdose. (Falls Sie einen direkten Glasfaseranschluss anstatt einer Netzwerkdose haben, kontaktieren Sie uns bitte für eine Vorort-Inbetriebnahme des Modems).

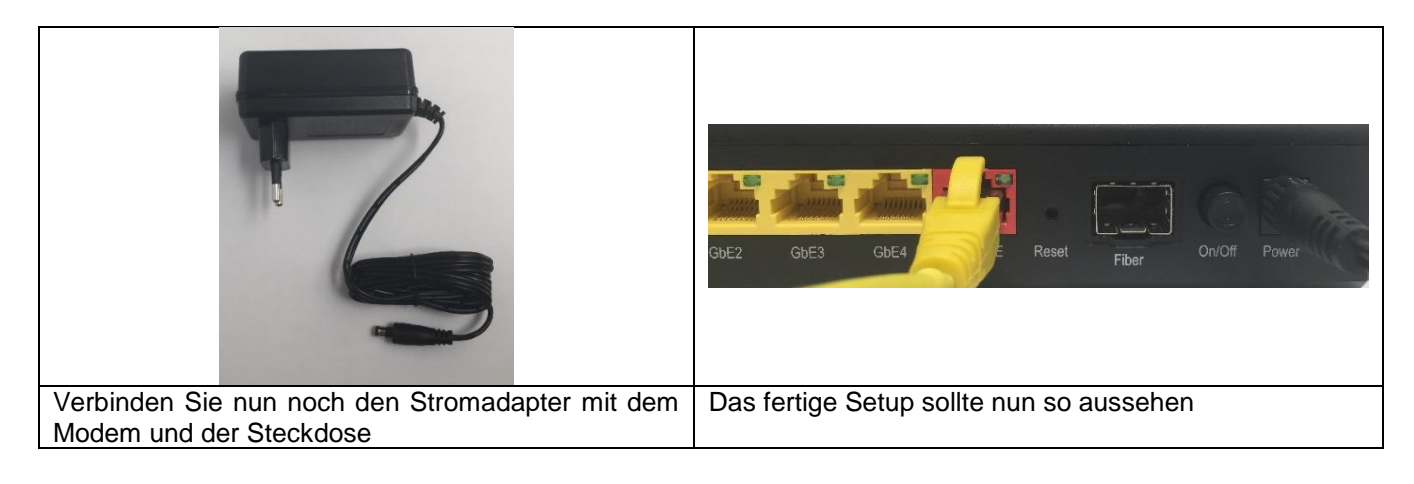

## 2. Internet

## 2.1 Anschluss per Kabel

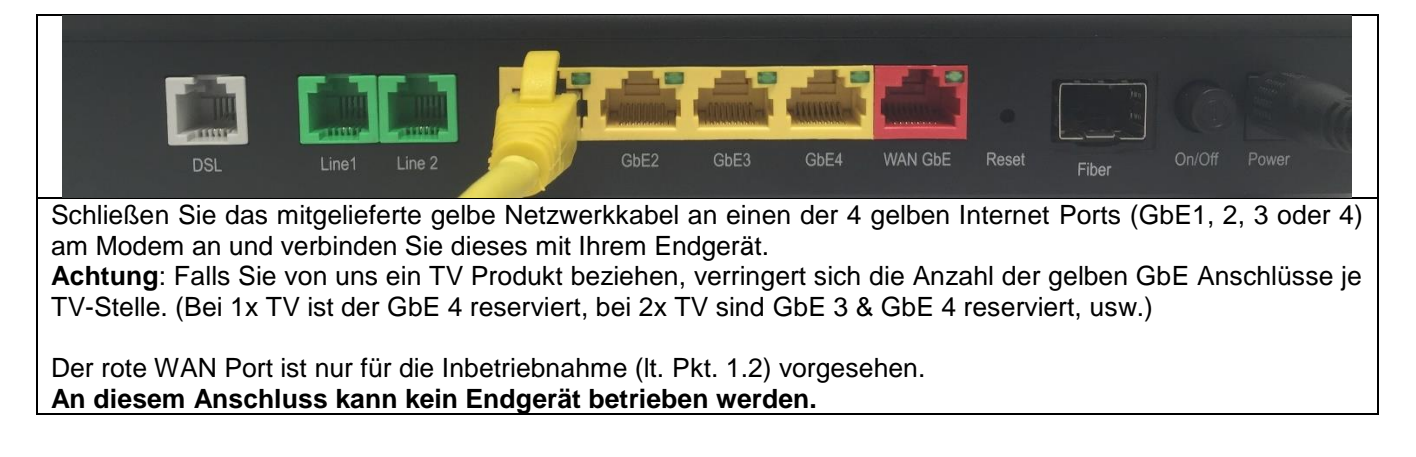

## 2.2 Konfiguration der Endgeräte

#### a) Allgemeine Informationen

Bei den folgenden Konfigurationen handelt es sich um die häufigsten Geräte und Betriebssysteme. Jedes andere DHCP fähige Gerät sollte ohne Probleme in unser Netz integriert werden können.

#### b) Windows Information

Als Beispiel Konfigurationen wurden Windows 7, 8 & 10 herangezogen, da andere Windows Versionen nicht mehr als "supported" (unterstützt) seitens Microsoft gelten.

Meist ist Windows bereits schon richtig eingestellt und die folgenden Schritte sind nicht notwendig. Die Funktionalität können Sie durch Aufrufen Ihres Browsers und Öffnung einer Internetseite überprüfen.

Hinweis: Bei bestehenden Kunden ist nach Umstieg auf die CitySurfer, DSL bzw. Fiber Tarife keine Einwahl über PPPoE mehr notwendig.

#### c) Zur Systemsteuerung in Windows 7

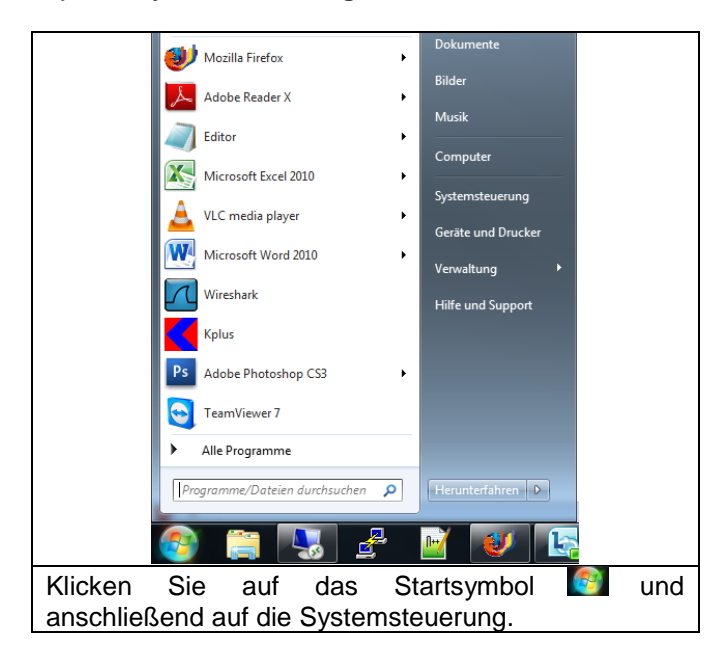

## d) Zur Systemsteuerung in Windows 8

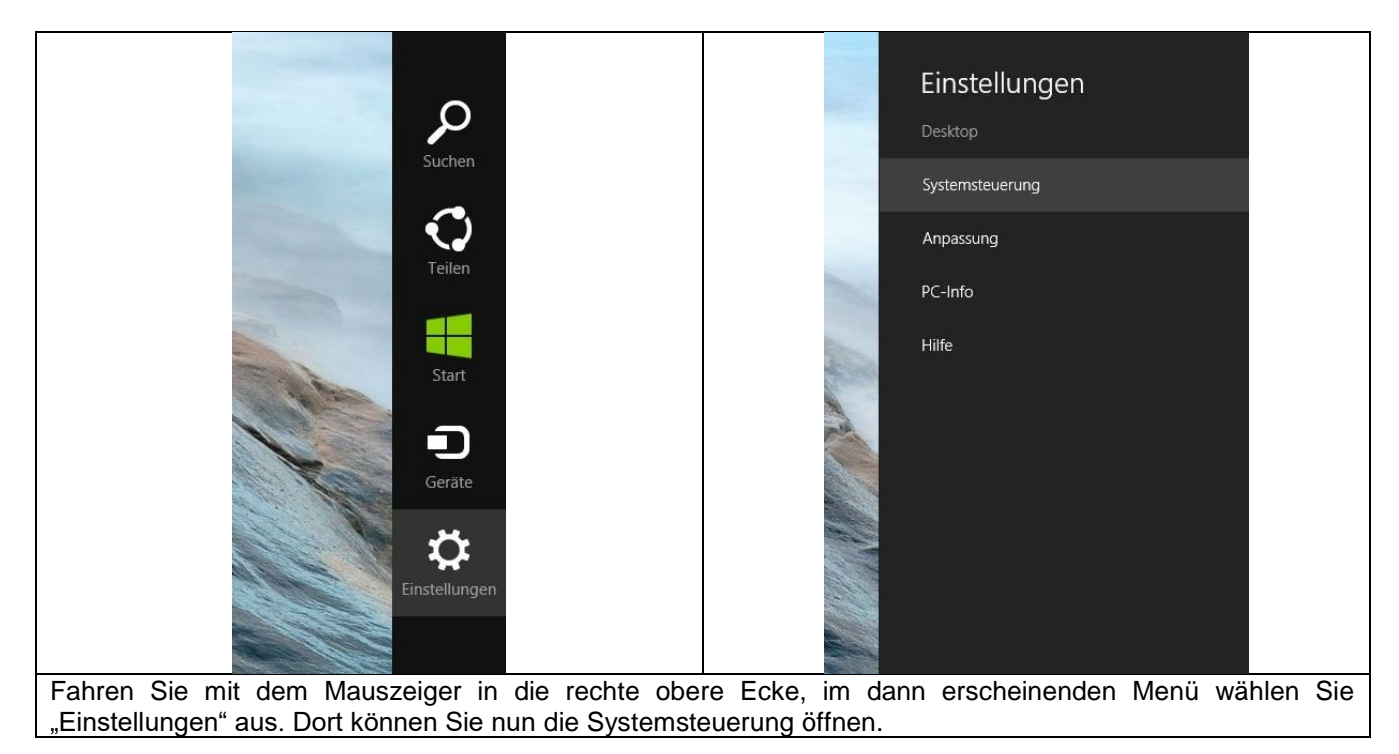

#### e) Zur Systemsteuerung in Windows 10

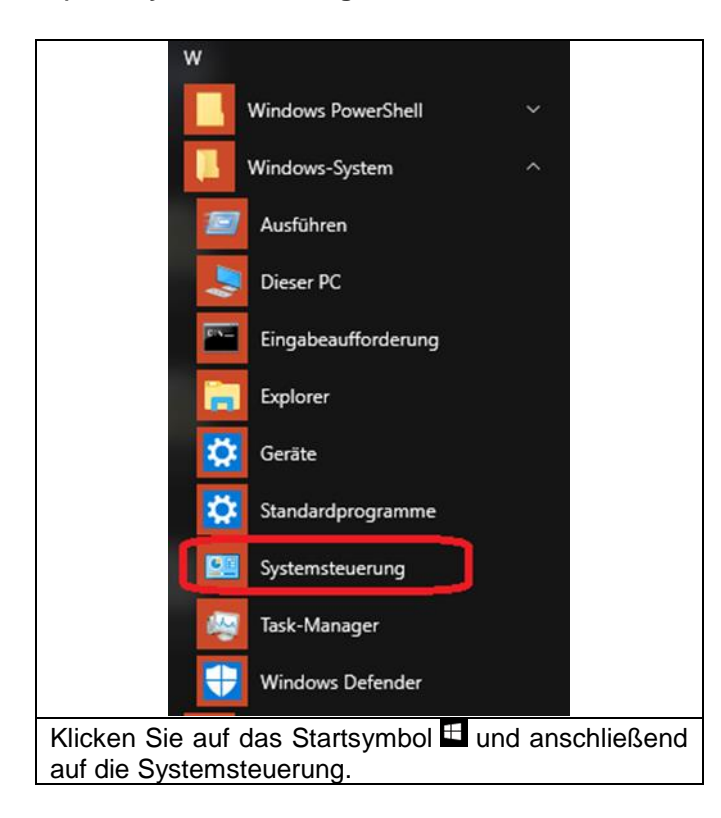

#### f) In der Systemsteuerung

|                                                                                                  |                                                                                    |                                                                                          | 1                                                                      |                                                                                                    |                                |                                                                                                    |                                                                                                    |                                                                                             | 6                               |       |
|--------------------------------------------------------------------------------------------------|------------------------------------------------------------------------------------|------------------------------------------------------------------------------------------|------------------------------------------------------------------------|----------------------------------------------------------------------------------------------------|--------------------------------|----------------------------------------------------------------------------------------------------|----------------------------------------------------------------------------------------------------|---------------------------------------------------------------------------------------------|---------------------------------|-------|
| Systemateuerung                                                                                  | Alle Systemateuerungselemente                                                      |                                                                                          | <ul> <li></li></ul>                                                    | en P                                                                                                    | GO+ 🗜 + Systemsteuerung        | g + Alle Systemsteuerungselemente + Netzwerk- u                                                                                                    | nd Freigabecenter                                                                                                    |                                                                                             | • 49 Systematicuerung durchauch | ien P |
| Einstellungen des Compute<br>Angessung<br>Bal Gente und Ducker<br>P Mass<br>P Region und Speiche | rrs anpassen<br>Anenge<br>Alerite-Monger<br>Hitter-Ann Propherenter<br>Scheittsten | (1) Datum und Urzah<br>Politersekspienen<br>Politersekspienen<br>Gruchwenisterungssenter | Average - Kone Spekiele +                                              | tor     β       Statute dur Systemitaurung + Alk Systemitaurungsdermitet + Niczele- und Fragikacentet       Statute dur Systemitaurung + Alk Systemitaurungsdermitet + Niczele- und Fragikacentet       Statute dur Systemitaurung + Alk Systemitaurungsdermitet + Niczele- und Fragikacentet       Statute dur Systemitaurung + Alk Systemitaurungsdermitet + Niczele- und Fragikacentet       Statute dur Systemitaurung + Alk Systemitaurungsdermitet + Niczele- und Fragikacentet       Bastest dur Systemitaurung + Alk Systemitaurung + Alka Systemitaurung + Alka Systemitaurun |                                | d richten Sie<br>entubersicht unstigen<br>entallen oder trennen<br>4<br>entundung                                                                                                    |                                                                                                    | o                                                                                           |                                 |       |
|                                                                                                  |                                                                                    |                                                                                          |                                                                        |                                                                                                    | Softer auch<br>Internetigiosom | <ul> <li>Roter and Daties, Brithand, Ein-<br/>Zorfflouder en.</li> <li>Wirkshoff en datiesen breit<br/>Sie finzugen und einen wirkshoff wirk die<br/>die Unterstehen und einen wir Die<br/>Freingebertungen und Freighetergeber<br/>Treppfereichungen und Freighetergeber<br/>Diegesträcht und behich Retrentger</li> </ul> | slikt, Ad hoe- oder VPH Vutlindarg t<br>slien<br>en Dahtlenentzweit, verkaleiten Netz<br>en oschelten<br>Netz auf den Nätzweitscompoten<br>demen, oder n/H Postderebehandlungs | on, einen Router oder<br>werk, Ernsählnetzwerk<br>mit oder ändert die<br>onformationen als. |                                 |       |
| In der Sy<br>&10 nun<br>geöffnet<br>Symbole"<br>"Netzwerk                                        | stemsteuer<br>wieder. Nac<br>hat, steller<br>und kli<br><- und Freiga              | ung gleich<br>chdem sich<br>Sie bei<br>cken Sie<br>abecenter"                            | en sich Windows<br>die Systemsteuer<br>Anzeige auf "Kl<br>anschließend | 7, 8<br>rung<br>eine<br>auf                                                                                                    | Klicken<br>"Adaptere           | Sie dann<br>einstellungen                                                                                                    | in der<br>ändern".                                                                                                    | linken                                                                                      | Spalte                          | auf   |

| Intel(R) 82579LM Gigabit N         Verbindunger überbrücken         Verbindung undersuchen         Verbindung LAN-Verbindung 2         Netzwerkkabel wurde entfernt         Gigabit N         Verbindung undersuchen         Verbindung 2         Netzwerkkabel wurde entfernt         Gigabit N         Verbindung restellen         Uschen         Verbindung erstellen         Umbenennen         Eigenschaften | Eigenschaften von LAN-Verbindung         Netzwerk       Freigabe         Verbindung herstellen über: <ul> <li>Verbindung herstellen über:</li> <li>Intel(R) 82579LM Gigabit Network Connection</li> <li>Konfigurieren</li> <li>Diese Verbindung verwendet folgende Bemente:</li> <li>OS-Paketplaner</li> <li>Date: und Druckerfreigabe für Microsoft-Netzwerke</li> <li>Intermetprotokoll Version 4 (TCP/IPv4)</li> <li>Intermetprotokoll Version 4 (TCP/IPv4)</li> <li>Artwort für Verbindungsschicht-Topologieerkennun</li> <li>Antwort für Verbindungsschicht-Topologieerkennung</li> <li>Intermetprotokoll Version 4 (TCP/IPv4)</li> <li>Antwort für Verbindungsschicht-Topologieerkennung</li> <li>Intermetprotokoll Version 4 (TCP/IPv4)</li> <li>Antwort für Verbindungsschicht-Topologieerkennun</li> <li>Antwort für Verbindungsschicht-Topologieerkennun</li> <li>Netswerke emöglicht.</li> </ul> |
|----------------------------------------------------------------------------------------------------|----------------------------------------------------------------------------------------------------|
|                                                                                                    | OK Abbrechen                                                                                                    |
| Klicken Sie nun mit der rechten Maustaste auf "LAN-<br>Verbindung" und anschließend auf Eigenschaften.                                                                                                    | Wählen Sie nun "Internetprotokoll Version 4"<br>(TCP/IPv4) und klicken Sie auf "Eigenschaften".                                                                                                    |

| Eigenschaften von Internetprotokoll Version 4 (TCP/IPv4)                                                                                                    |                                       |
|----------------------------------------------------------------------------------------------------|---------------------------------------|
| Allgemein Alternative Konfiguration                                                                                                    |                                       |
| IP-Einstellungen können automatisch zugewiesen werden, wenn das<br>Netzwerk diese Funktion unterstützt. Wenden Sie sich andernfalls an<br>den Netzwerkadministrator, um die geeigneten IP-Einstellungen zu<br>beziehen. |                                       |
| <ul> <li>IP-Adresse automatisch beziehen</li> </ul>                                                                                                    |                                       |
| Folgende IP-Adresse verwenden:                                                                                                    |                                       |
| IP-Adresse:                                                                                                    |                                       |
| Subnetzmaske:                                                                                                    |                                       |
| Standardgateway:                                                                                                    |                                       |
| DNS-Serveradresse automatisch beziehen                                                                                                    |                                       |
| - Folgende DNS-Serveradressen verwenden:                                                                                                    |                                       |
| Bevorzugter DNS-Server:                                                                                                    |                                       |
| Alternativer DWS-Server:                                                                                                    |                                       |
| Einstellungen beim Beenden überprüfen                                                                                                    |                                       |
| OK Abbr                                                                                                    | echen                                 |
| Wählen Sie dort "IP-Adresse automatisch beziehen" und "DNS-Se                                                                                                    | rveradresse automatisch beziehen" und |

klicken Sie auf OK.

Klicken Sie nun noch auf Schließen. Somit ist die Konfiguration Ihres PCs vorgenommen.

## g) MacOS

- 1. Im Apple Menü Systemeinstellungen wählen.
- 2. Auf das Netzwerksymbol klicken.
- 3. Bei Umgebung "Automatisch" auswählen.
- 4. Dann bei Anzeigen auf Ethernet stellen.
- 5. Wählen Sie "DHCP" bei IPv4 konfigurieren
- 6. Klicken Sie auf "Übernehmen/Anwenden".
- 7. Starten Sie den PC neu.

#### h) Router

Beim Router ist in der Grundkonfiguration bzw. WAN Einstellung bei Verbindungstyp auf DHCP zu stellen. Somit sollte das Gerät automatisch alle Internetverbindungseinstellungen vom Modem erhalten und der Router ist somit ans Internet angebunden.

Bei manchen Geräten kann man in den AP- oder Accesspoint-Modus wechseln. Falls Ihr Gerät diese Funktion unterstützt, aktivieren Sie diese.

Da unser Modem bereits ein internes Netzwerk erstellt (172.16.254.0/24) kann es zu unvorhergesehenen Störungen führen, wenn hinter dem Modem ein zweites Netzwerk aufgebaut wird (z.B. 10.x.x.x oder 172.16.x.x oder 192.168.x.x) diesen Aufbau bezeichnet man auch als "doppel-NAT" und sollte möglichst vermieden werden.

Sollten Sie eine Firewall oder Portforwardings auf Ihrem Router benutzen, empfehlen wir den Betrieb mittels DMZ, dazu finden Sie Information in Punkt 2.4.a DMZ.

#### 2.3 Verbinden per WLAN

#### a) Allgemeine Informationen

Die WLAN Funktion unseres Modems ist komplett für Sie voreingerichtet. Jedes WLAN fähige Gerät, welches die WPA bzw. WPA2 Verschlüsselung unterstützt, können Sie sofort verbinden und lossurfen. Die Zugangsdaten dafür finden Sie auf der Fertigmeldung nach der Anschlussherstellung. Unter "Network Name (SSID)" steht der Name Ihres WLAN Netzes (in dieser Anleitung wird als Beispiel "citynet-internet-abcdef" hergenommen).

Direkt darunter befindet sich das WLAN Passwort welches von den Endgeräten abgefragt wird, wenn man sich verbinden möchte.

Hinweis: Alternativ können Sie sich auch mit dem WLAN verbinden indem Sie den Quick Connect QR Code scannen.

Für die gängigsten Systeme finden Sie hier eine kurze Anleitung wie Sie diese Verbindung herstellen. Sollte Ihr System hier nicht angeführt werden, schauen Sie bitte in die Bedienungsanleitung des Geräts, dort wird der Vorgang normalerweise auch erklärt.

#### b) Windows 7

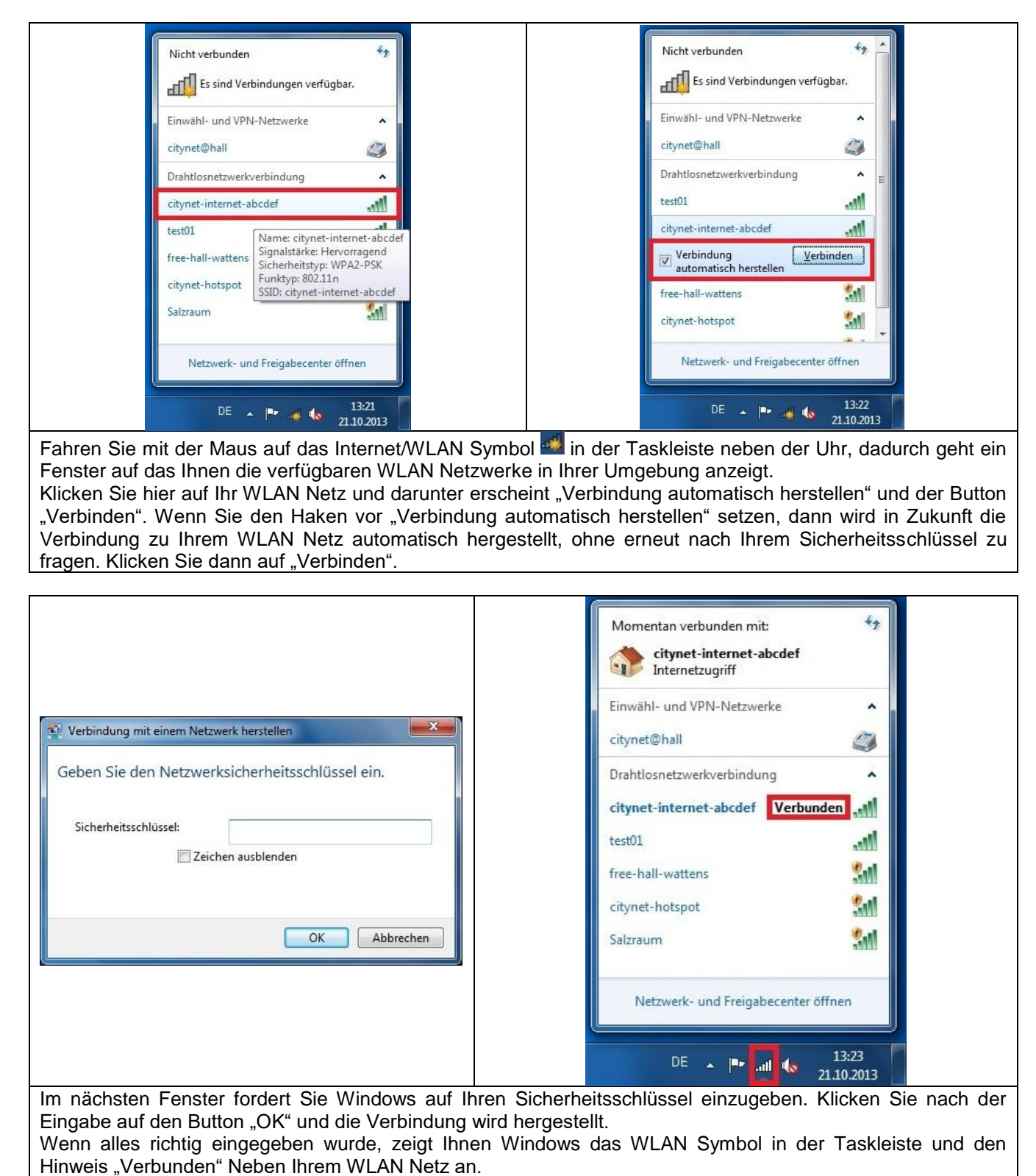

Stadtwerke Hall in Tirol GmbH

#### c) Windows 8

| Einstellungen                            |
|------------------------------------------|
| Kacheln                                  |
| Hilfe                                    |
|                                          |
| *till u¶∋ ;ở;<br>Verfugbar 66 Helligkeit |
| <b>国</b> () IIII                         |
| Benach- Ein/Aus Tastatur<br>richtigungen |
|                                          |

Unter Windows 8 fahren Sie mit der Maus in die rechte obere Bildschirmecke um das Systemmenü zu öffnen, wählen Sie dann den Punkt "Einstellungen" aus. Dort wählen Sie bitte das Symbol für die Internetverbindung aus.

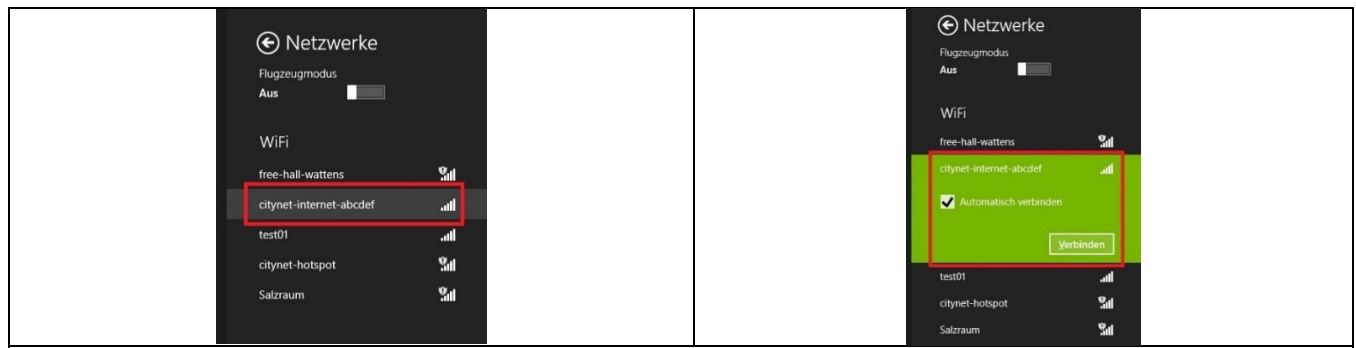

Nun erhalten Sie eine Auflistung aller Verfügbaren WLAN Netze, wählen Sie Ihr Netz aus. Windows fragt Sie hier nun ob Sie sich verbinden wollen, wenn Sie hierbei den Punkt "Automatisch verbinden" anklicken, wird in Zukunft die Verbindung mit dem WLAN automatisch hergestellt, ohne dass Sie erneut Ihren Sicherheitsschlüssel eingeben müssen.

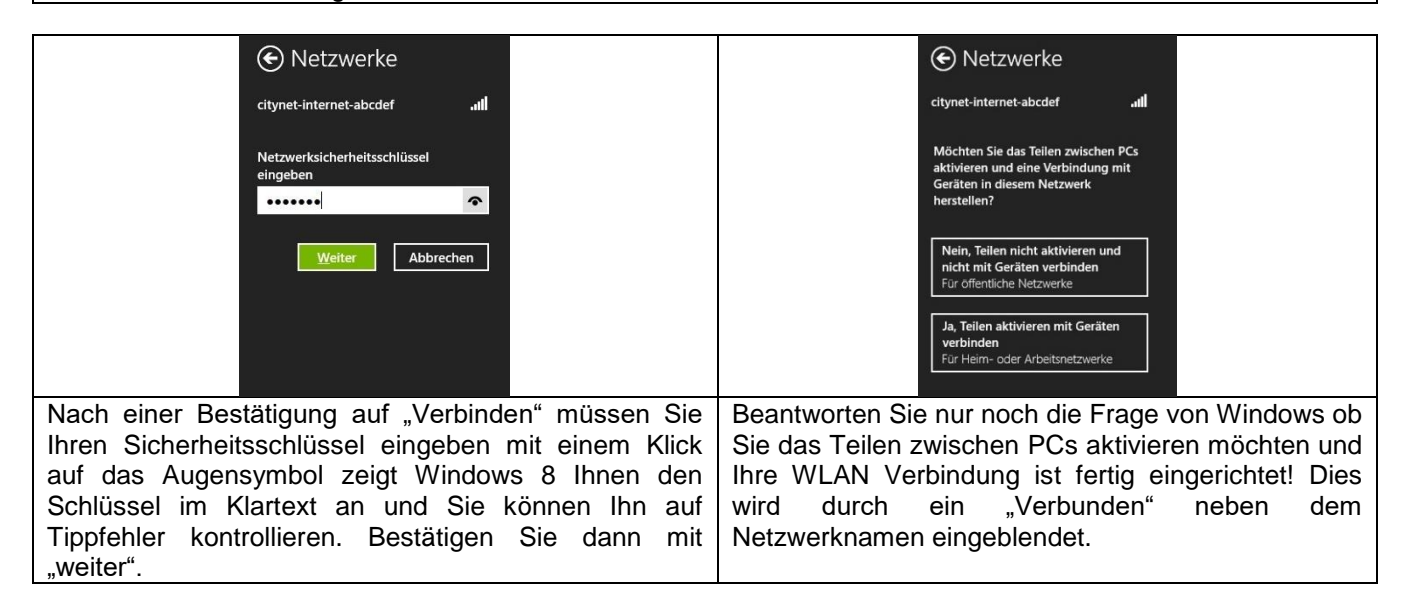

#### d) Windows 10

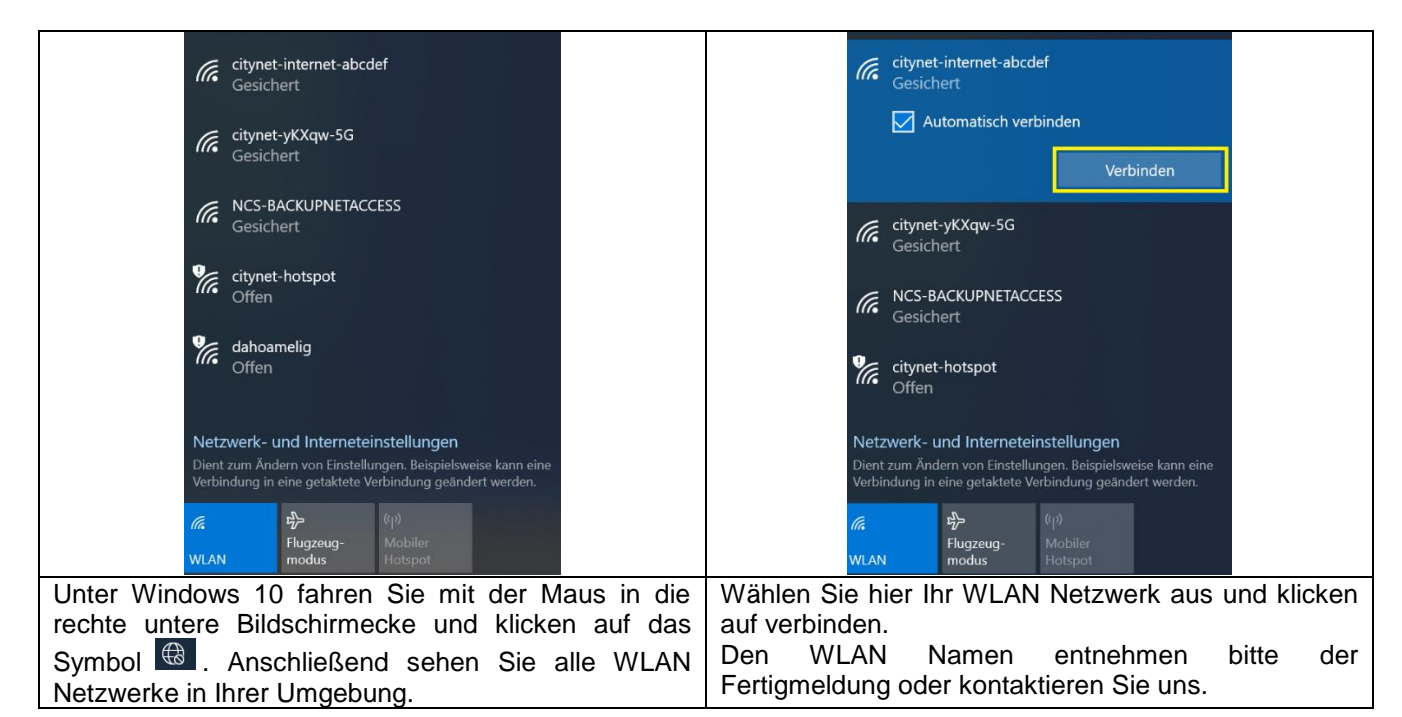

| Citynet-internet-<br>Gesichert<br>Netzwerksichert     | abcdef<br>neitsschlüssel eingeben                                         | (iii                | citynet-internet-abcdef<br>Verbunden, gesichert<br><u>Eigenschaften</u> |                                                           |             |
|-------------------------------------------------------|---------------------------------------------------------------------------|---------------------|-------------------------------------------------------------------------|-----------------------------------------------------------|-------------|
| ••••••                                                | ି                                                                         |                     |                                                                         | Trennen                                                   |             |
| Weiter                                                | Abbrechen                                                                 | G                   | citynet-yKXqw-5G                                                        |                                                           |             |
| Considerat                                            | 5G                                                                        | 11/6                | Gesichert                                                               |                                                           |             |
| Gesichert                                             |                                                                           | (i.                 | NCS-BACKUPNETACCE<br>Gesichert                                          | SS                                                        |             |
| Gesichert                                             | TACCESS                                                                   | 96                  | citynet-hotspot                                                         |                                                           |             |
| Citynet-hotspot                                       |                                                                           | 1176                | Offen                                                                   |                                                           |             |
| Netzwerk- und Inter                                   | neteinstellungen                                                          | Net                 | zwerk- und Interneteins                                                 | stellungen                                                |             |
| Dient zum Andern von Eir<br>Verbindung in eine getakt | nstellungen. Beispielsweise kann eine<br>tete Verbindung geändert werden. | Verbi               | ndung in eine getaktete Verb                                            | gen. Beispielsweise kann eine<br>bindung geändert werden. |             |
| 保<br>よ<br>テ<br>Flugzeug<br>modus                      | (y)<br>- Mobiler<br>Hotspot                                               | <i>(iii</i><br>WLAN | r∯> (<br>Flugzeug- I<br>modus I                                         | (မှ)<br>Mobiler<br>Hotspot                                |             |
| Geben Sie jetzt Ihr Pass                              | wort ein. Und klicken Sie au                                              | f Nachdem die       | Verbindung ü                                                            | berprüft wurde                                            | steht unter |
| weiter.                                               | lle out der Fertigmeldung                                                 | Ihrem WLAN          | Verbunder                                                               | n, gesichert"                                             | und Ihre    |
| Wenn Sie das Pass                                     | ans auf der Ferligmeidung.<br>wort kontrollieren möchter                  |                     |                                                                         | nonug eingerich                                           |             |
| klicken Sie auf das Auge                              | damit es angezeigt wird)                                                  | vvo vorner das      | s Symbol 🚾 N                                                            | war ist jetzt ein                                         |             |

### e) MacOS

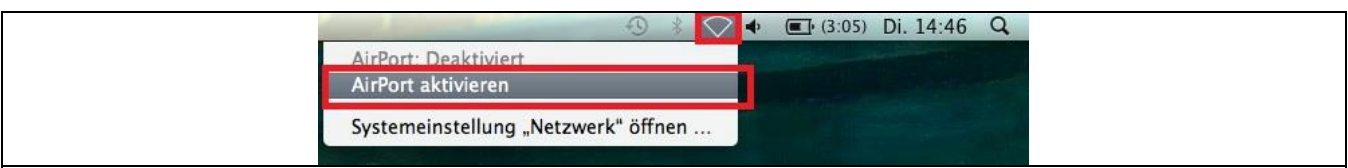

Gehen Sie auf das Airport Symbol oben rechts in der Statusleiste, sollte der Airport deaktiviert sein aktivieren Sie Ihn.

| (10-     | Keines Ihrer bevorzugten Netzwe<br>Wählen Sie aus der Liste das gewünschte I<br>erforderlich das entsprechende Kennwort | rke ist verfügbar.<br>Netzwerk aus und geben Sie falls<br>ein. | (Ite | Wählen Sie aus der Liste das gewüns<br>erforderlich das entsprechende Kenr | chte Netzwerk aus und geben Sie fal<br>wort ein. |
|----------|----------------------------------------------------------------------------------------------------|----------------------------------------------------------------|------|----------------------------------------------------------------------------|--------------------------------------------------|
|          |                                                                                                    |                                                                |      | citynet-hotspot                                                            | ( <del>ç</del>                                   |
|          | citynet-hotspot                                                                                                    | *                                                              |      | citynet-internet-abcdef                                                    | A                                                |
|          | citynet-internet-abcdef                                                                                                 |                                                                |      | free-hall-wattens                                                          | ( <del>\$</del>                                  |
|          | free-hall-wattens                                                                                                    | \$                                                             |      | Salzraum                                                                   | ( <b>f</b> e                                     |
|          | Salzraum                                                                                                    | <b>*</b>                                                       |      | test01                                                                     | ê 🔶                                              |
|          | test01                                                                                                    | ≙ 🗢                                                            |      | 🗹 Dieses Netzwerk merken                                                   |                                                  |
|          | dieses Netzwerk merken                                                                                                  |                                                                |      | Kennwort: ••••••                                                           | olenden                                          |
| <u> </u> |                                                                                                    |                                                                |      |                                                                            |                                                  |

Danach geht ein Fenster auf das die verfügbaren WLAN Netze anzeigt, klicken Sie Ihr Netz an und Sie werden aufgefordert den Sicherheitsschlüssel einzugeben. Mit dem Haken bei "Dieses Netzwerk merken" werden Sie in Zukunft automatisch verbunden und mit einem Haken bei "Kennwort einblenden" lassen Sie Ihre Eingabe im Klartext darstellen um Sie auf Fehler kontrollieren zu können. Klicken Sie anschließend auf "Verbinden" um den Vorgang abzuschließen.

| Second and the second second second second second second second second second second second second second second | · · · · ·        |  |
|----------------------------------------------------------------------------------------------------|------------------|--|
| AirPort: Aktiviert<br>AirPort deaktivieren                                                                       |                  |  |
| ✓ ditynet-internet-abcdef                                                                                        | <b>₽</b> 🔶       |  |
| citynet-hotspot                                                                                                  | ( <del>(</del> ; |  |
| free-hall-wattens                                                                                                | ((;              |  |
| Salzraum                                                                                                    | (                |  |
| test01                                                                                                    |                  |  |
| Mit anderem Netzwerk verbin<br>Netzwerk anlegen<br>Systemeinstellung "Netzwerk"                                  | den<br>öffnen    |  |

## f) iOS

Als Beispiel wird hier iOS 7 herangezogen, bei anderen iOS Versionen könnte die Vorgehensweise leicht abweichen.

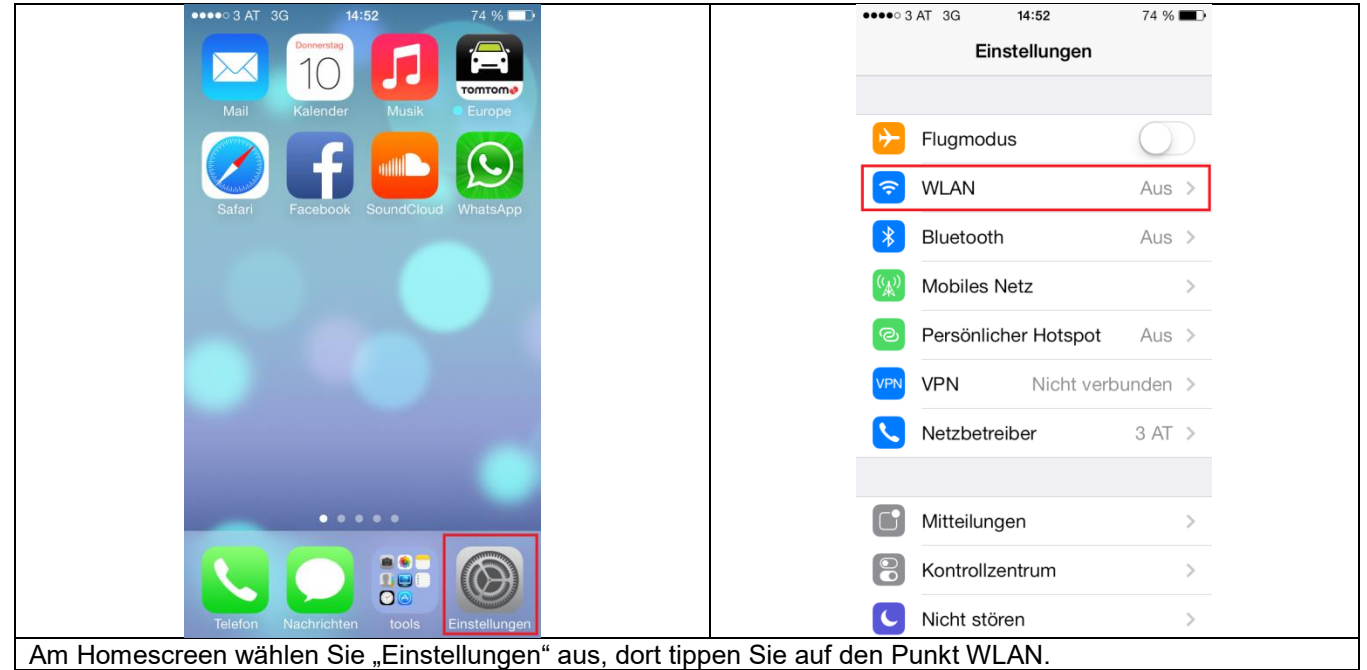

| •••••• 3 AT 3G 14:52 <b>7</b> 74 % ■<br><b>Characteristic State</b> 7 74 % ■ | •••••• 3 AT      T     14:52     14:52     14 % ■     Kennwort eingeben für "citynet-internet-abcdef" | •••••• 3 AT      14:53    7 73 % ■D                                                                                        |
|------------------------------------------------------------------------------|----------------------------------------------------------------------------------------------------|----------------------------------------------------------------------------------------------------|
|                                                                              | Abbrechen Kennwort Verbinden                                                                          | WLAN                                                                                                    |
| WLAN                                                                         |                                                                                                    | 🗸 citynet-internet-ab 🔒 🗢 i                                                                                                |
| 314                                                                          | Kennwort                                                                                              |                                                                                                    |
| NETZWERK WAHLEN Syst                                                         |                                                                                                    | NETZWERK WÄHLEN                                                                                                    |
| citynet-hotspot 🗢 (i)                                                        |                                                                                                    | citynet-hotspot 🗢 🤅 i                                                                                                    |
| citynet-internet-ab 🔒 🗢 ϳ                                                    |                                                                                                    | citynet-internet-ab 🔒 🗢 (i)                                                                                                |
| free-hall-wattens 🗢 🤶 ϳ                                                      |                                                                                                    | Salzraum 🗢 🤅                                                                                                    |
| Salzraum 🗢 🤅                                                                 |                                                                                                    | test01 🔒 🗢 🧻                                                                                                    |
| test01 🔒 🤶 i                                                                 | QWERTZUIOP                                                                                            | Anderes                                                                                                    |
| Anderes                                                                      | ASDFGHJKL                                                                                             |                                                                                                    |
|                                                                              | ↔ Y X C V B N M ⊗                                                                                     | Auf Netze hinweisen                                                                                                    |
| Auf Netze hinweisen                                                          | .?123 Leerzeichen Verbinden                                                                           | Bekannte Netzwerke werden automatisch<br>verbunden. Falls kein bekanntes Netzwerk<br>vorhanden ist, müssen Sie manuell ein |
| WLAN Menü aktivieren Sie de                                                  | en Schalter damit Ihnen iOS die                                                                       | iOS zeigt Ihnen nun durch ein                                                                                              |
| rfügbaren WLAN Verbindungen au                                               | flistet, wählen Sie hier Ihr Netz aus                                                                 | Haken und ein WLAN Symbol                                                                                                  |
| nd Sie werden nach Ihrem Sicher                                              | heitsschlüssel gefragt. Geben Sie                                                                     | der Statusleiste am ober                                                                                                   |
| esen ein und bestätigen mit "Verbind                                         | den".                                                                                                 | Bildschirmrand an dass o                                                                                                   |
|                                                                              |                                                                                                    | Verbindung hergestellt wurde                                                                                               |

### g) Android

Als Beispiel wurde hier Android 4.1.2 auf einem Samsung Galaxy Gerät ausgewählt. Bei Android gibt es viele verschiedene Versionen und Oberflächen. Sollte es auf Ihrem Gerät zu starken Abweichungen kommen, entnehmen Sie bitte der Anleitung von Ihrem Telefon wie Sie Ihr WLAN aktivieren.

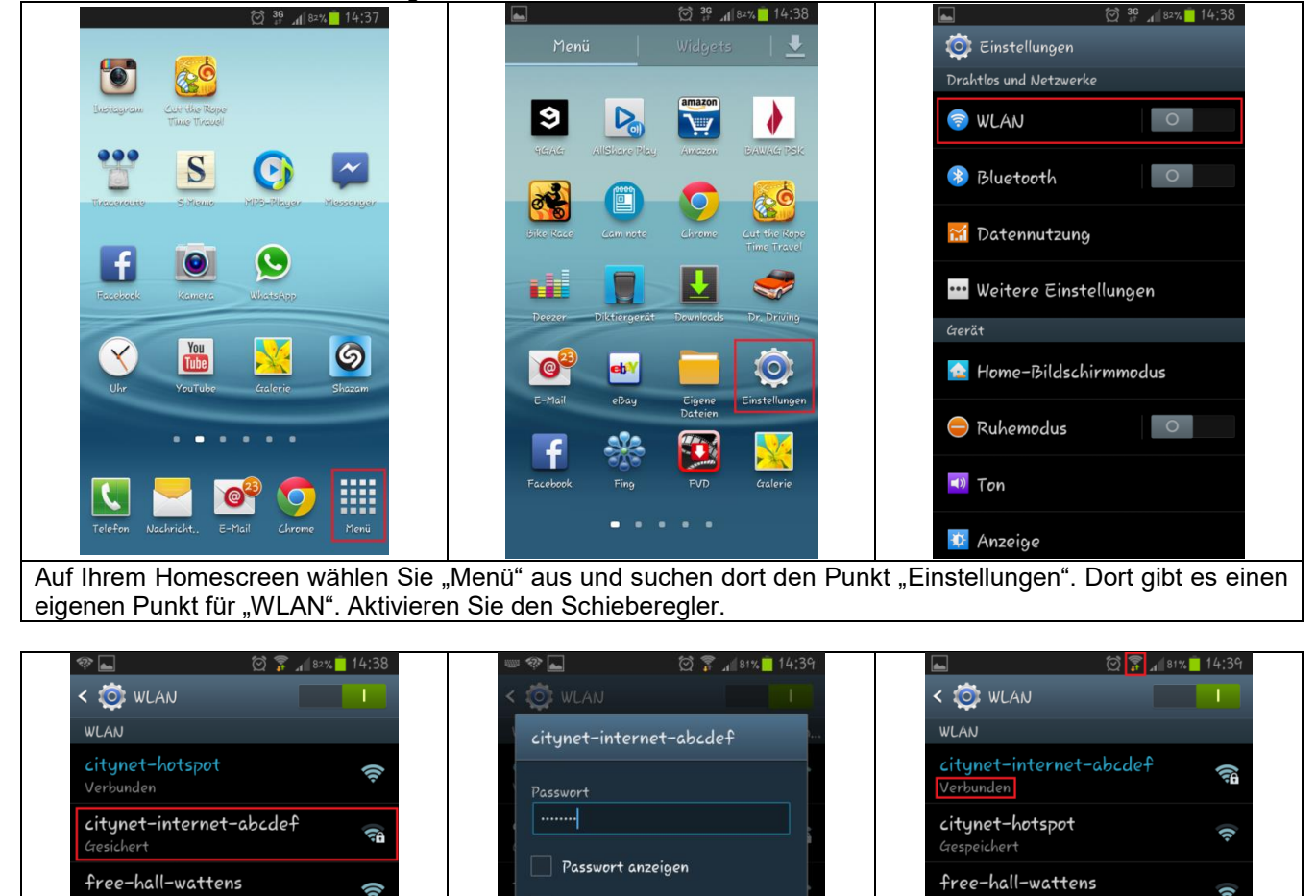

X Suchen ок Wi-Fi Direct Ö Suchen Wenn alles richtig gemacht wurde Ihr Telefon listet die Verfügbaren WLAN Netze auf. Tippen Sie dort Ihr kommen Sie wieder in den WLAN Netz an und geben anschließend das WLAN Passwort ein. Zuletzt Bildschirm und Ihnen wird durch klicken Sie noch auf "Verbinden" um den Vorgang abzuschließen. Um ein "Verbunden" unter dem WLAN sicherzugehen das beim Sicherheitsschlüssel keine Tippfehler passiert Namen, ein Symbol in der sind, kann man auch "Passwort anzeigen" antippen, um das Kennwort Statuszeile am oberen im Klartext anzeigen zu lassen. Bildschirmrand und einer Meldung "Mit WLAN-Netz citynet-internet-abcdef verbunden." angezeigt das

Erweiterte Optionen anzeigen

Verbinden

Abbruch

() () Salzraum

test01

der Vorgang erfolgreich war.

Salzraum

test01

Gesichert

7

## 2.4 Anhang

## a) DMZ

Eine **Demilitarized Zone** (**DMZ**, auch ent- oder demilitarisierte Zone) bezeichnet ein Computernetz mit sicherheitstechnisch kontrollierten Zugriffmöglichkeiten auf die daran angeschlossenen Server.

Die in der DMZ aufgestellten Systeme werden durch eine oder mehrere Firewalls gegen andere Netze (z.B. Internet, Intranet) abgeschirmt. Durch diese Trennung kann der Zugriff auf öffentlich erreichbare Dienste gestattet und gleichzeitig das interne Netz (Intranet) vor unberechtigten Zugriffen geschützt werden. Der Sinn besteht darin, auf möglichst sicherer Basis Dienste des Rechnerverbundes sowohl dem Internet als auch dem Intranet zur Verfügung zu stellen.

Um DMZ bei ihrem Gerät verwenden zu können, müssen Sie dem gewünschten Gerät eine statische IP einrichten mit folgenden Settings:

- IP: 172.16.254.50
- Subnetzmaske: 255.255.255.0
- Gateway: 172.16.254.1
- DNS Server: 80.92.126.69 und 80.92.113.14

#### b) Modemzugang

Grundsätzlich müssen am Modem keine Einstellungen getroffen werden damit der Internetzugang funktioniert. Falls Sie aber bestimmte Funktionen konfigurieren möchten können Sie das folgendermaßen tun:

- Öffnen Sie einen Internet Browser Ihrer Wahl (Internet Explorer, Firefox, Google Chrom, ...)
- Klicken Sie in die Adressleiste und geben folgendes ein: *172.16.254.1* und drücken anschließend die Enter Taste
- Sobald die Webseite angezeigt wird können Sie die Zugangsdaten eingeben:
  - o User Name: user
  - Password: *city1!net* (bitte beachten Sie die Groß-Kleinschreibung!)
- Nachdem Sie auf Login geklickt haben kommt die Übersicht aller möglichen Einstellungen
   Achtung: Sie benötigen eine Verbindung zum Modem über WLAN oder direkt mit einem LAN-Kabel.
   Eine Konfiguration über das Internet ist nicht möglich!

Das Modem unterstützt u.a. folgende Einstellungen:

- WLAN Konfiguration
  - o WLAN ein-/ausschalten
  - o WLAN SSID (WLAN-Name) und Passwort ändern
  - WPS ein-/ausschalten (im Normalzustand ausgeschalten)
- Grundlegende IP Konfiguration (internes LAN)
  - Änderung der Modem IP / IP Netz
  - DHCP Server ein/ausschalten
  - o Zuweisung einer statischen LAN IP Adresse zu einem Gerät (DHCP Reservierungen)
- Speicher Funktionen
  - NFS Server (USB Stick wird benötigt)
  - o FTP Server (USB Stick wird benötigt)
  - o DLNA ein/ausschalten
- Drucker Server
- Portweiterleitung / DMZ / DynDNS

## c) Blinkverhalten beim Modem

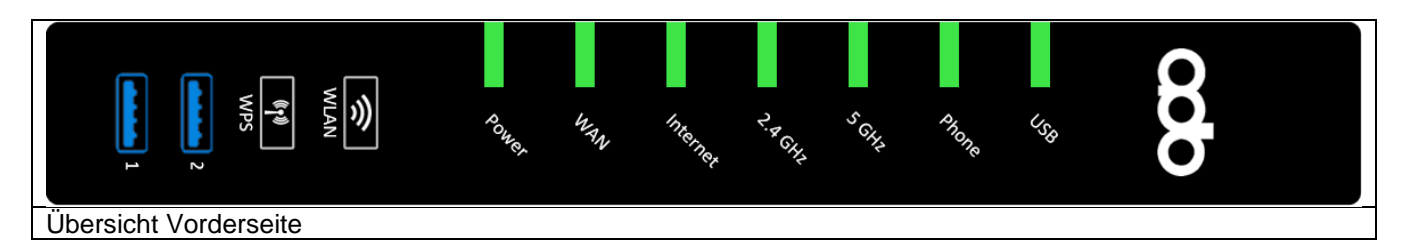

| LED             | LED dunkel                                                                  | LED Grün (blinkend)                            | LED Grün                                  | LED rot                                                              |
|-----------------|-----------------------------------------------------------------------------|------------------------------------------------|-------------------------------------------|----------------------------------------------------------------------|
| Power           | Modem hat kein Strom<br>bzw. Modem ist nicht<br>eingeschalten               |                                                | Modem ist in Betrieb                      |                                                                      |
| WAN (bei DSL)   | DSL Leitung ist<br>unterbrochen                                             | DSL Verbindung<br>wird aufgebaut               | DSL Verbindung ist<br>in Betrieb          |                                                                      |
| WAN (bei Fiber) | Glas Leitung ist<br>unterbrochen                                            |                                                | Glasfaser<br>Verbindung ist in<br>Betrieb |                                                                      |
| Internet        | es ist kein Internet am<br>Modem konfiguriert                               | Internet ist<br>verbunden und in<br>Verwendung | Internet ist<br>verbunden                 | Internet getrennt                                                    |
| 2.4 GHz         | 2,4GHz WLAN ist<br>ausgeschalten                                            | 2,4GHz WLAN ist in<br>Verwendung               | 2,4GHz WLAN ist<br>eingeschalten          |                                                                      |
| 5 GHz           | 5GHz WLAN ist<br>ausgeschalten                                              | 5GHz WLAN ist in<br>Verwendung                 | 5GHz WLAN ist<br>eingeschalten            |                                                                      |
| Phone           | es ist kein Telefon am<br>Modem konfiguriert                                | Telefon ist in<br>Verwendung                   | Telefonanschluss ist<br>Bereit            | Telefon hat keine<br>Verbindung zum<br>Provider                      |
| USB             | USB Port ist nicht<br>verbunden oder USB<br>Gerät wird nicht<br>unterstützt | USB Gerät ist in<br>Verwendung                 | USB Port ist in<br>Betrieb                | Fehler beim USB<br>Port bzw. mit dem<br>angeschlossenem<br>USB Gerät |

# 3. Telefon

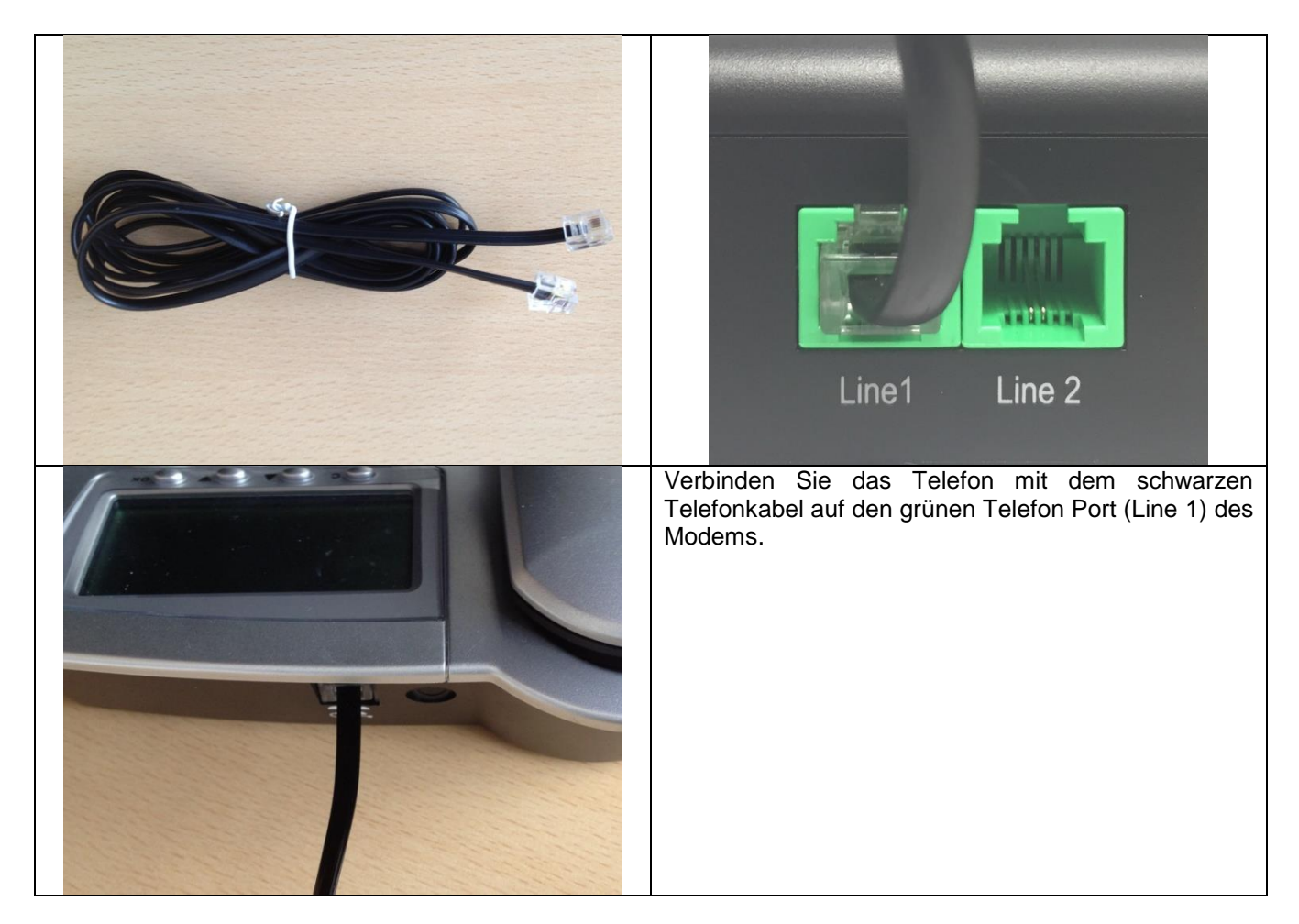

Sollten Sie eine 2. Nummer besitzen verbinden Sie das Telefon/Fax mit dem 2. grünen Telefon Port (Line 2) ebenfalls mit einem Kabel.